まず知っておいてもらいた5つのこと

衛星データの表示を体験していただく前に、 最低限知っておいていただきたいことを5点説明いたします。

- 1. 今回使用する無償の衛星データ
- 2. 衛星データへのアクセス方法
- 3. 代表的な地理空間情報解析プラットフォーム
- 4. 衛星データの可視化の仕組み
- 5. 今回使用するツール「VEGA」

本資料は、RESTECの研修用サイト「リモセン研修ラボ」から PDF版をダウンロードいただけます。

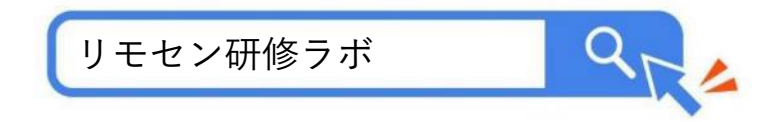

# 1. 今回使用する無償の衛星データ

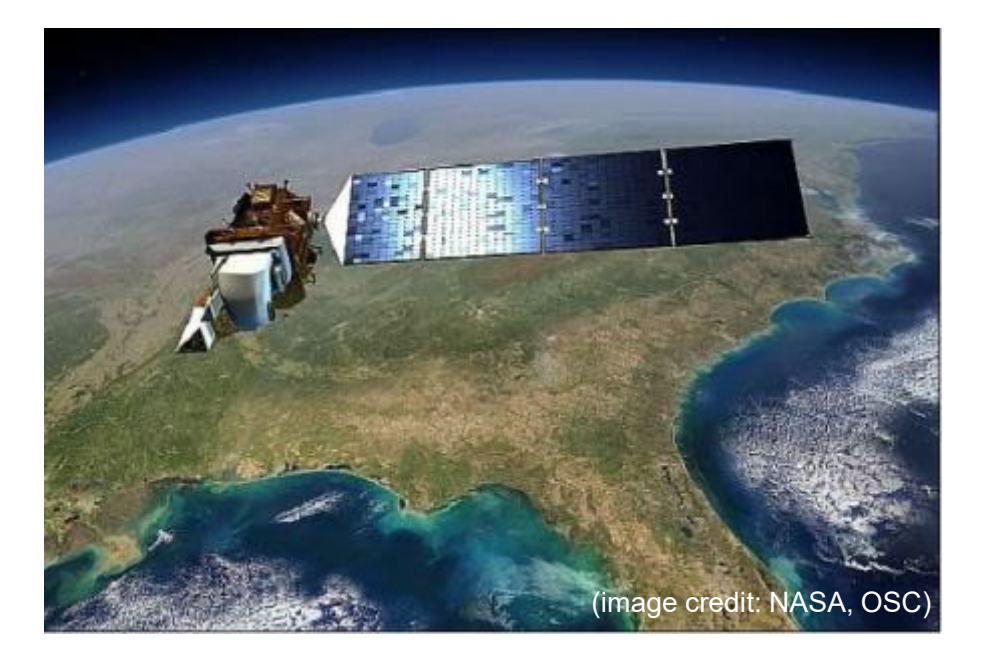

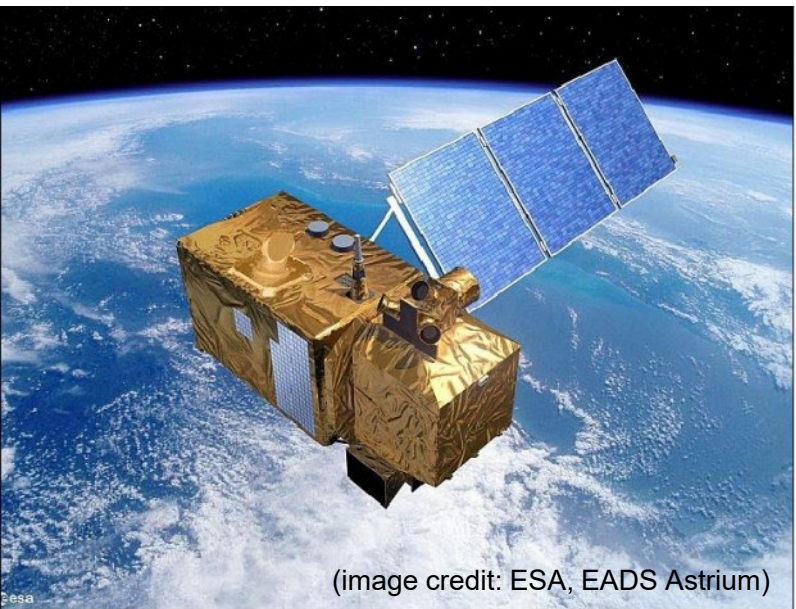

#### Landsat (1972~)

米国のNASAが開発し、USGSが運用する衛 星。1号機は1972年に打ち上げられ、トー タル50年分のデータアーカイブがある。 現在は、8号機と9号機の2機体制で観測して いる。

#### Sentinel-2号 (2017~)

欧州宇宙機関(ESA)が開発・運用する衛 星。現在はSentinel-2Aと2Bの2機体制で観 測を行っている。

なお、Sentinel-1号はレーダーセンサーを搭載した別タイプの衛星。

https://www.restec.or.jp/satellite/sentinel-2-a-2-b.html

2. 衛星データへのアクセス方法 ■ 従来 データ提供業者 あなた データ提供業者 (利用、研究、ビジネス) データ提供業者

■ 現在

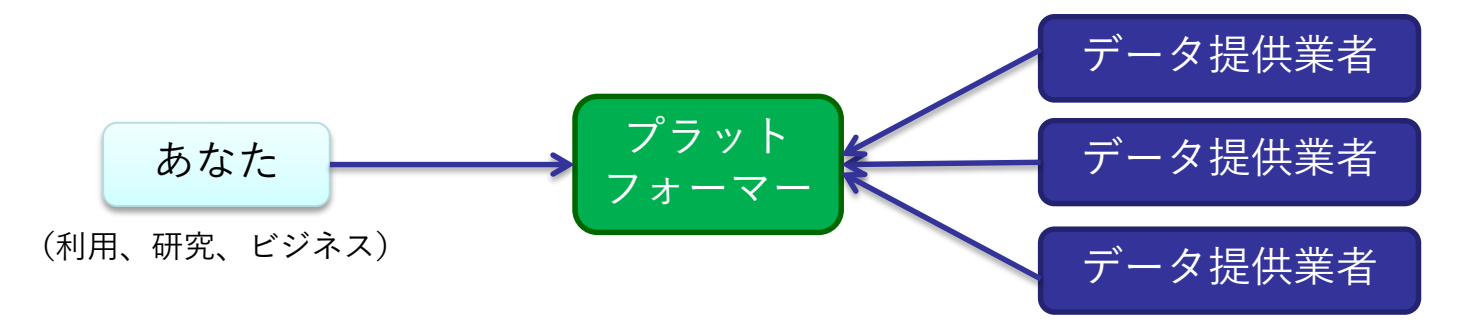

## 3. 代表的な地理空間情報解析プラットフォーム

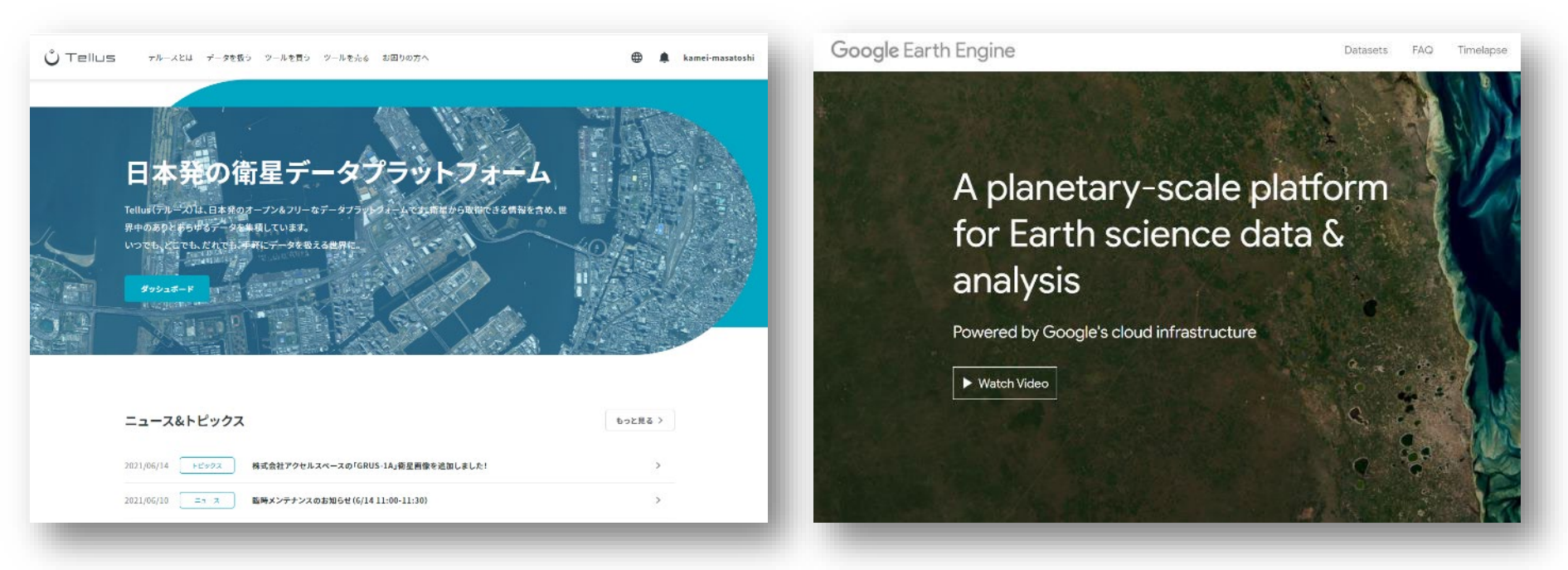

#### さくらインターネットの「Tellus」 https://www.tellusxdp.com/

Googleの「Google Earth Engine」 https://earthengine.google.com/

その他、 Microsoftの「Planetary Computer」、 Sinergiseの「Sentinel Hub」 等

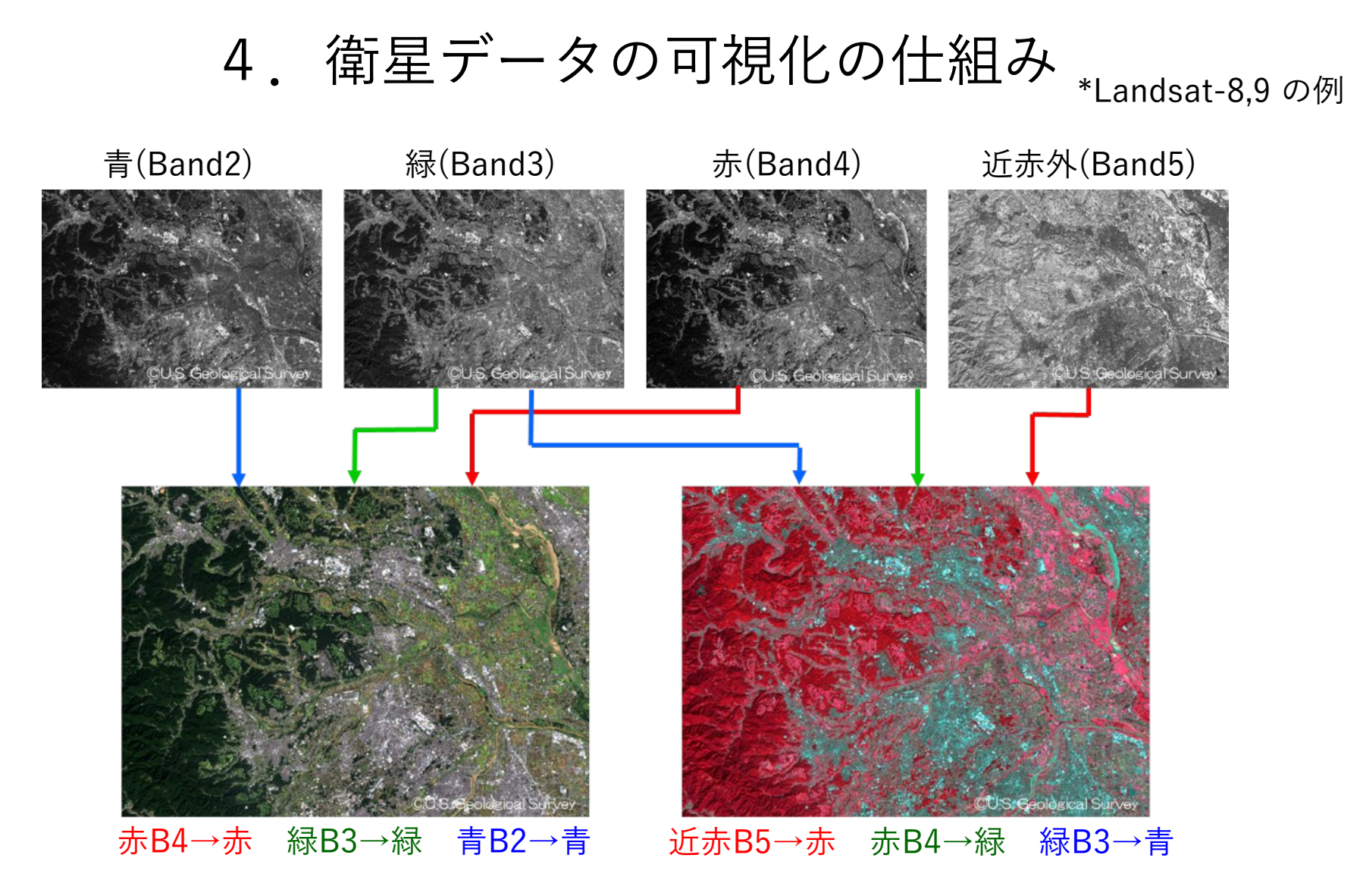

衛星が各波長帯(Band)で取得したデータにPC上で赤/青/緑に割り当てます (初めての人は「B4-B3-B2」を赤/青/緑に割り当てて下さい)

# 5. 今回使用するツール「VEGA」

#### <u>Google Earth Engine Apps を用いた地球可視化ツール「VEGA」</u>

VEGAは、Google が公開している「Google Earth Engine」の上で動くアプリです。通常、Google Earth EngineはJavaScriptのコードを入力して操作しますが、VEGAは特別 な知識や技術を持たない方でも、衛星画像を簡単かつ瞬時に可視化・解析していただ くことができます。

■ 紹介ページ <u>https://rs-training.jp/square/vega/</u> (一般公開開始) <u>https://rs-training.jp/square/vega1\_2/</u> (バージョンアップ)

#### VEGA

https://geerestec.users.earthengine.app/view/vega-restec

■ 利用マニュアル

https://rs-training.jp/from2022/wp-content/uploads/2022/08/VEGA1.2\_Manual\_Jp.pdf

### それでは

## VEGAで衛星データを可視化してみましょう

#### 操作①白銀の東京画像

| # | 操作メニュー         | 選択 / 入力           |                                         |
|---|----------------|-------------------|-----------------------------------------|
| - | 場所             | デフォルトのまま(関東)      |                                         |
| 1 | データセットの選択      | Sentinel-2 地表面反射率 |                                         |
| 2 | 表示方法を選んでバンド指定  |                   |                                         |
|   | 2-1: 単バンド(グレー) | 選択しない             |                                         |
|   | 2-2: 3バンド(赤緑青) | B4-B3-B2          |                                         |
| 3 | 画素值(反射率×10000) |                   |                                         |
|   | 最小值            | 0                 |                                         |
|   | 最大値            | 2500              |                                         |
| 4 | データの観測時期       |                   |                                         |
|   | 開始日            | 2022-01-07        | 出力結果                                    |
|   | 終了日            | 2022-01-08        |                                         |
| 5 | データの合成方法       | 最新(合成しない)         | 2022年1月7日午<br>前の白銀の関東<br>地方が表示され<br>ます。 |
| 6 | 雲マスク           | チェックしない           |                                         |
| 7 | 表示ボタン          | 押す 📃              |                                         |

#### 操作②夏の関東地方の雲無し画像

| # | 操作メニュー         | 選択 / 入力               |                                  |
|---|----------------|-----------------------|----------------------------------|
| - | 場所             | デフォルトのまま(関東)          |                                  |
| 1 | データセットの選択      | Landsat 8 及び 9 地表面反射率 |                                  |
| 2 | 表示方法を選んでバンド指定  |                       |                                  |
|   | 2-1: 単バンド(グレー) | 選択しない                 |                                  |
|   | 2-2: 3バンド(赤緑青) | B4-B3-B2              |                                  |
| 3 | 画素值(反射率×10000) |                       |                                  |
|   | 最小值            | 0                     |                                  |
|   | 最大値            | 2500                  |                                  |
| 4 | データの観測時期       |                       |                                  |
|   | 開始日            | 2022-05-01            | 出力結果                             |
|   | 終了日            | 2022-09-01            |                                  |
| 5 | データの合成方法       | 中間値                   | 2022年5月から8<br>月の夏の関東地<br>方の雲無画像が |
| 6 | 雲マスク           | チェックする                |                                  |
| 7 | 表示ボタン          | 押す 📃                  | 表示されます。                          |

操作③ マウナ・ロア火山の溶岩(1/2)

| # | 操作メニュー         | 選択 / 入力           |                            |
|---|----------------|-------------------|----------------------------|
| - | 場所             | マウナ・ロア            |                            |
| 1 | データセットの選択      | Sentinel-2 地表面反射率 |                            |
| 2 | 表示方法を選んでバンド指定  |                   |                            |
|   | 2-1: 単バンド(グレー) |                   |                            |
|   | 2-2: 3バンド(赤緑青) | B11-B8-B4         |                            |
| 3 | 画素值(反射率×10000) |                   |                            |
|   | 最小值            | 0                 |                            |
|   | 最大値            | 2500              |                            |
| 4 | データの観測時期       |                   |                            |
|   | 開始日            | 2022-11-30        | 出力結果                       |
|   | 終了日            | 2022-12-03        |                            |
| 5 | データの合成方法       | 最新(合成しない)         | 2022年12月1日<br>のSentinel-2の |
| 6 | 雲マスク           | チェックしない           | 観測画像に溶岩                    |
| 7 | 表示ボタン          | 押す 🛛              | ▶ が写っています。                 |

操作④ マウナ・ロア火山の溶岩(2/2)

| # | 操作メニュー         | 選択 / 入力               |                    |
|---|----------------|-----------------------|--------------------|
| - | 場所             | マウナ・ロア                |                    |
| 1 | データセットの選択      | Landsat 8 及び 9 地表面反射率 |                    |
| 2 | 表示方法を選んでバンド指定  |                       |                    |
|   | 2-1: 単バンド(グレー) |                       |                    |
|   | 2-2: 3バンド(赤緑青) | B6-B5-B4              |                    |
| 3 | 画素值(反射率×10000) |                       |                    |
|   | 最小值            | 0                     |                    |
|   | 最大値            | 2500                  |                    |
| 4 | データの観測時期       |                       |                    |
|   | 開始日            | 2022-11-30            | 出力結果               |
|   | 終了日            | 2022-12-03            | 12月2日の観測           |
| 5 | データの合成方法       | 最新(合成しない)             | 画像。前日の画            |
| 6 | 雲マスク           | チェックしない               | 像と比べ、溶岩            |
| 7 | 表示ボタン          | 押す 📃                  | が数ロクートル<br>延びています。 |

操作⑤ ブラジルの森林伐採(1/2)

| # | 操作メニュー         | 選択 / 入力                  |                                             |
|---|----------------|--------------------------|---------------------------------------------|
| - | 場所             | ブラジル パラー州                |                                             |
| 1 | データセットの選択      | Landsat 4, 5 及び 7 地表面反射率 |                                             |
| 2 | 表示方法を選んでバンド指定  |                          |                                             |
|   | 2-1: 単バンド(グレー) |                          |                                             |
|   | 2-2: 3バンド(赤緑青) | B3-B2-B1                 |                                             |
| 3 | 画素值(反射率×10000) |                          |                                             |
|   | 最小值            | 0                        |                                             |
|   | 最大値            | 2000                     |                                             |
| 4 | データの観測時期       |                          |                                             |
|   | 開始日            | 1988-01-01               | 出力結果                                        |
|   | 終了日            | 1990-01-01               |                                             |
| 5 | データの合成方法       | 中間値                      | 1988-1989年の<br>2年間のすべて<br>の観測画像の中<br>間値の合成。 |
| 6 | 雲マスク           | チェックする                   |                                             |
| 7 | 表示ボタン          | 押す 🛛                     |                                             |

操作⑥ ブラジルの森林伐採(2/2)

| # | 操作メニュー         | 選択 / 入力               |                                                                                 |
|---|----------------|-----------------------|---------------------------------------------------------------------------------|
| - | 場所             | ブラジル パラー州             |                                                                                 |
| 1 | データセットの選択      | Landsat 8 及び 9 地表面反射率 |                                                                                 |
| 2 | 表示方法を選んでバンド指定  |                       |                                                                                 |
|   | 2-1: 単バンド(グレー) |                       |                                                                                 |
|   | 2-2: 3バンド(赤緑青) | B4-B3-B2              |                                                                                 |
| 3 | 画素值(反射率×10000) |                       |                                                                                 |
|   | 最小值            | 0                     |                                                                                 |
|   | 最大値            | 2000                  |                                                                                 |
| 4 | データの観測時期       |                       |                                                                                 |
|   | 開始日            | 2022-01-01            | 出力結果                                                                            |
|   | 終了日            | 2023-01-01            | 2022年の観測画                                                                       |
| 5 | データの合成方法       | 中間値                   | 2022年の<br>観<br>)<br>像の<br>合成。<br>前の<br>画<br>像と<br>比較する<br>ト<br>化<br>短<br>地<br>本 |
| 6 | 雲マスク           | チェックする                |                                                                                 |
| 7 | 表示ボタン          | 押す 📃                  | と 12 株 域の 拡入 を確認できます。                                                           |

#### 操作⑦ 野付半島の凍結

| # | 操作メニュー         | 選択 / 入力                                |                                         |
|---|----------------|----------------------------------------|-----------------------------------------|
| - | 場所             | 野付半島                                   |                                         |
| 1 | データセットの選択      | Sentinel-2 地表面反射率                      |                                         |
| 2 | 表示方法を選んでバンド指定  |                                        |                                         |
|   | 2-1: 単バンド(グレー) |                                        |                                         |
|   | 2-2: 3バンド(赤緑青) | B4-B3-B2                               |                                         |
| 3 | 画素值(反射率×10000) |                                        |                                         |
|   | 最小值            | 0                                      |                                         |
|   | 最大値            | 2500                                   |                                         |
| 4 | データの観測時期       |                                        |                                         |
|   | 開始日            | 2022-12-10                             |                                         |
|   | 終了日            | 2022-12-16 / 2022-12-18 / 2022-12-21 / | 出力結果                                    |
|   |                | 2023-01-20 / 2023-02-20                | 12日山句から                                 |
| 5 | データの合成方法       | 最新(合成しない)                              | 12月中旬から<br>徐々に凍ってい<br>く野付半島が表<br>示されます。 |
| 6 | 雲マスク           | チェックしない                                |                                         |
| 7 | 表示ボタン          | 押す                                     |                                         |

#### 操作⑧ 冬至のスカイツリー

| # | 操作メニュー         | 選択 / 入力           |            |
|---|----------------|-------------------|------------|
| - | 場所             | スカイツリー            |            |
| 1 | データセットの選択      | Sentinel-2 地表面反射率 |            |
| 2 | 表示方法を選んでバンド指定  |                   |            |
|   | 2-1: 単バンド(グレー) |                   |            |
|   | 2-2: 3バンド(赤緑青) | B4-B3-B2          |            |
| 3 | 画素值(反射率×10000) |                   |            |
|   | 最小值            | 0                 |            |
|   | 最大値            | 2500              |            |
| 4 | データの観測時期       |                   |            |
|   | 開始日            | 2022-12-22        | 出力結果       |
|   | 終了日            | 2022-12-24        |            |
| 5 | データの合成方法       | 最新(合成しない)         | 冬至(2022年12 |
| 6 | 雲マスク           | チェックしない           | のスカイツリー。   |
| 7 | 表示ボタン          | 押す                | 影に注目。      |

#### 操作⑨ 夏至のスカイツリー

| # | 操作メニュー         | 選択 / 入力           |           |
|---|----------------|-------------------|-----------|
| - | 場所             | スカイツリー            |           |
| 1 | データセットの選択      | Sentinel-2 地表面反射率 |           |
| 2 | 表示方法を選んでバンド指定  |                   |           |
|   | 2-1: 単バンド(グレー) |                   |           |
|   | 2-2: 3バンド(赤緑青) | B4-B3-B2          |           |
| 3 | 画素值(反射率×10000) |                   |           |
|   | 最小值            | 0                 |           |
|   | 最大値            | 2500              |           |
| 4 | データの観測時期       |                   |           |
|   | 開始日            | 2022-06-25        | 出力結果      |
|   | 終了日            | 2022-06-27        |           |
| 5 | データの合成方法       | 最新(合成しない)         | 夏至(2022年6 |
| 6 | 雲マスク           | チェックしない           | 後のスカイツ    |
| 7 | 表示ボタン          | 押す 🛛 🗧            | リー。       |

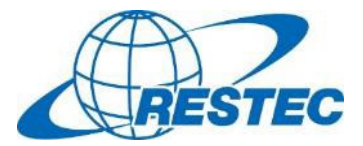

ご参加ありがとうございました。

RESTECは、衛星データを学びたい・使ってみたいという方のため 有料/無料のオンライン講座やe-Learning動画を提供しています。

2023年度の開講スケジュールは「リモセン研修ラボ」をご覧下さい。 <u>https://rs-training.jp/</u>

衛星データの原理や詳しい使い方、更にはGoogle Earth Engineまで、 幅広い講座をご用意しております。

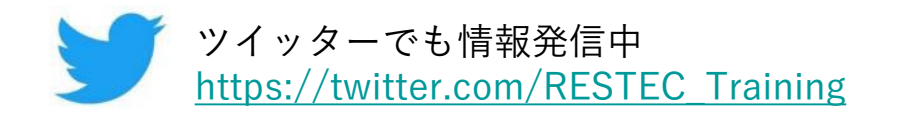